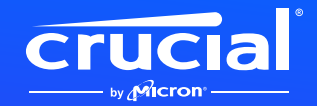

## 如何在筆記型電腦或 桌上型電腦上安裝 Crucial NVMe SSD

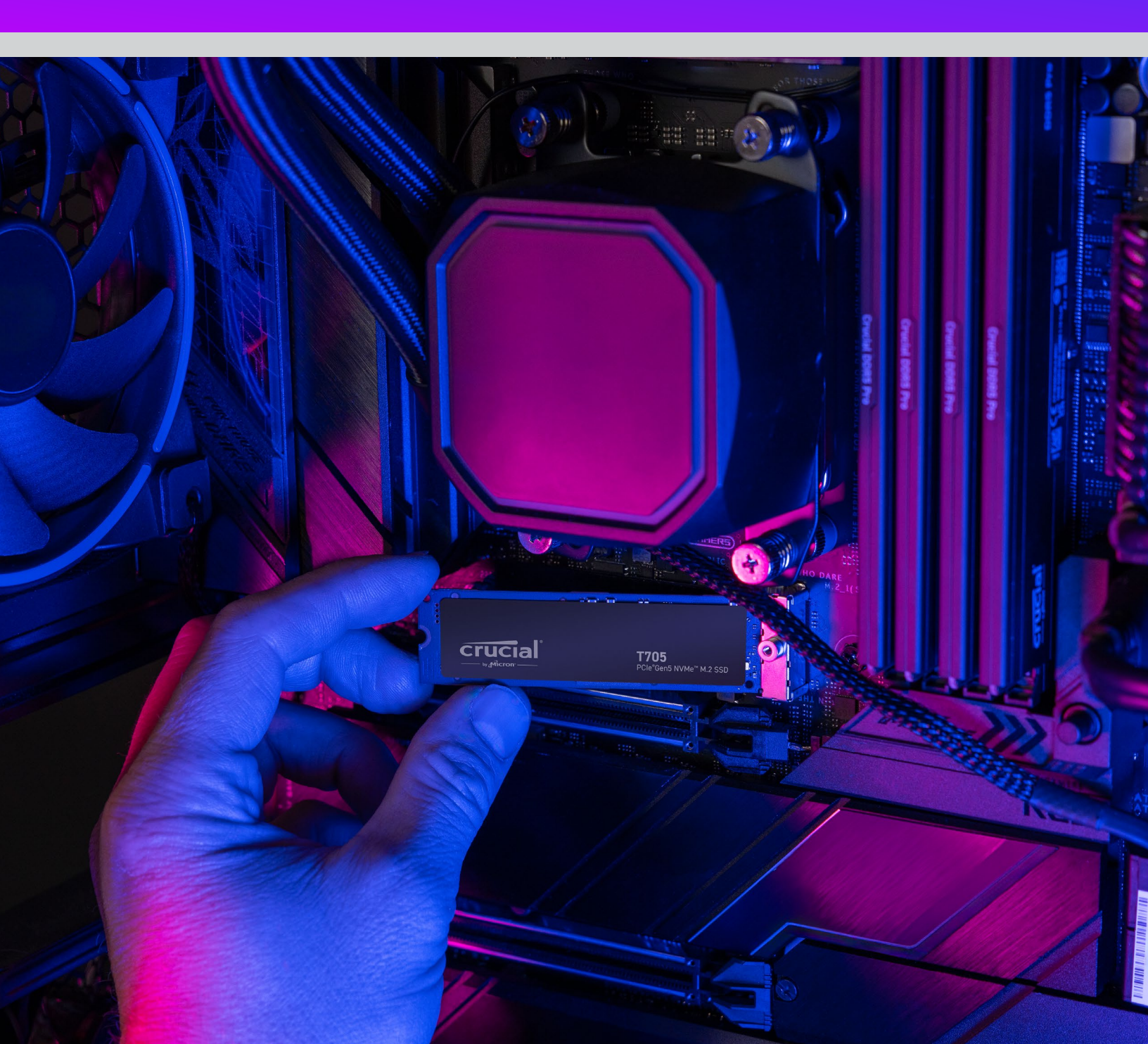

## 歡迎閱讀您全新的 Crucial NVMe SSD

### 安裝指南

在筆記型電腦、桌上型電腦或主機板上安裝 NVMe<sup>™</sup> SSD 非常簡單!您不需要任何特殊技能或獨特工具, 我們將逐步引導您完成整個流程。

# 讓我們開 始吧!

#### 1. 檢查桌上型電腦或筆記型電腦相容性

- 您首先要確認新的 Crucial NVMe SSD 是否與您的系統相容。雖然 NVMe SSD 向下相容(代表 Gen5 SSD 可與 Gen4 系統相容), 但無法向上相容,所以您將無法在 Gen4 系統中達到 Gen5 效能。
- 請參閱系統的使用手冊或造訪主機板製造商的網站,確保您的系統與新的 Crucial NVMe SSD 相容。
- ·您也可以使用 Crucial 系統選擇器軟體工具來取得相容性方面的建議。

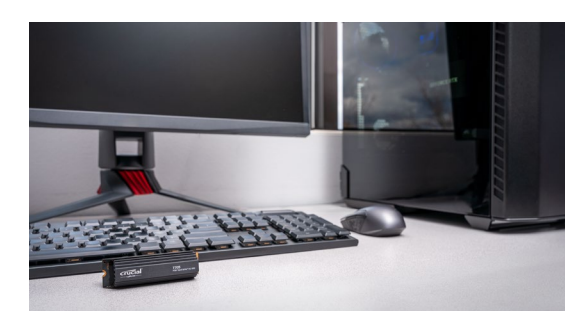

#### 2. 準備您的工作區

- ·清理桌子、檯面或工作台。這有助於防止靜電產生,以避免新的 SSD 受損。
- 接下來,備妥所需的材料。您需要電腦或主機板、電腦或主機板使用手冊、 螺絲起子和新的 Crucial NVMe SSD。

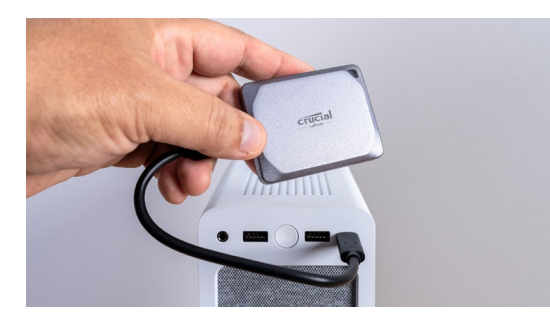

#### 3. 備份重要檔案

(若安裝於新主機板,請跳過此步驟)

- · 除非您是在新的筆記型電腦、桌上型電腦或主機板上安裝 NVMe SSD, 否則您需要將重要檔案儲存至外接儲存裝置、USB 隨身碟或雲端儲存服務。
- · 在開始安裝新的 SSD 之前,此操作非常重要。

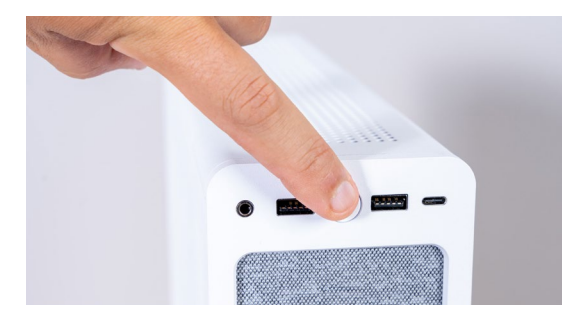

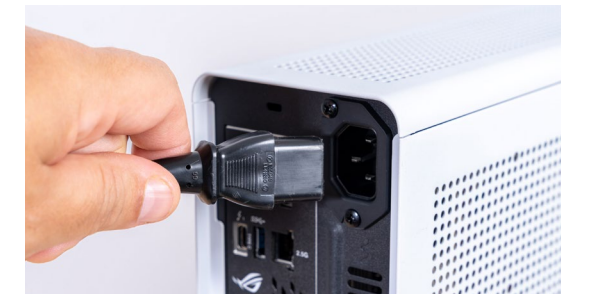

#### 4. 打開電腦機殼

(若安裝於新主機板,請跳過此步驟)

- 透過關閉電源來關閉系統。
- 移除電源線。
- · 持續按住電源按鈕五秒鐘,以釋放系統內任何殘存電力。
- 打開機殼,您可能會需要一把螺絲起子。
  每個電腦機殼的開啟方式都不盡相同,請參閱您的使用手冊以了解具體資訊。
- 觸碰金屬表面或佩戴防靜電腕帶以進行接地。接地可保護電腦元件免受靜電 損害。

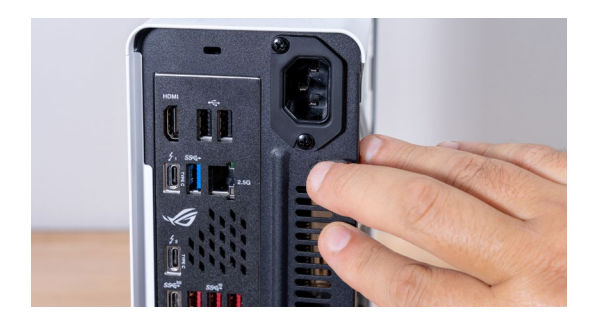

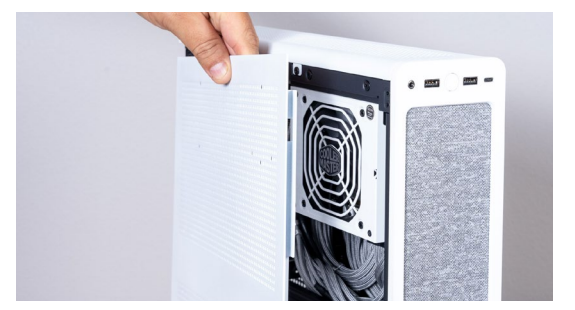

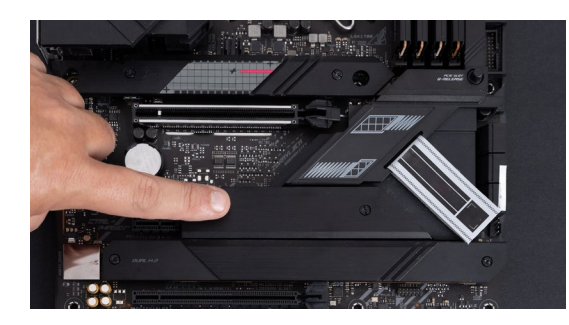

#### 5. 找到主機板上的 M.2 插槽

- •您的使用手冊或製造商網站會提供有關 M.2 插槽位置的詳盡資訊。
- 請注意,某些 M.2 插槽可能不支援更進階的通訊協定,例如 PCIe 5.0。 如果是此情形,請使用完全支援該 SSD 世代的 M.2 插槽,以達到最佳效能。

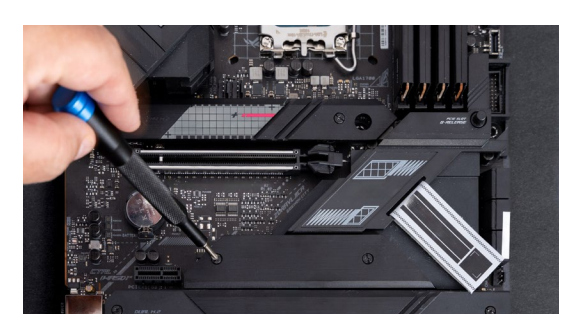

#### 6. 移除主機板散熱器

(若安裝於筆記型電腦,請跳過此步驟)

• 您的 M.2 插槽可能位於預先安裝的主機板散熱器下方。如果是此情形,請小心 拆卸散熱器,以便找到該插槽。

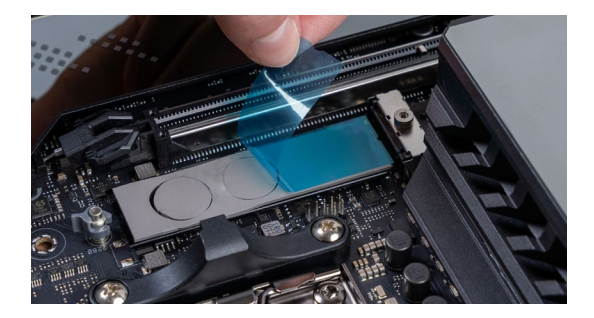

#### 7. 從安裝處的導熱墊上取下塑膠膜

(若無導熱墊,請跳過此步驟)

- 如果您的 NVMe SSD 可以與導熱墊平整安裝,則只需取下上面的塑膠膜即可。
- •如果 SSD 無法平整安裝,請移除整個導熱墊。這並不會降低 SSD 效能。

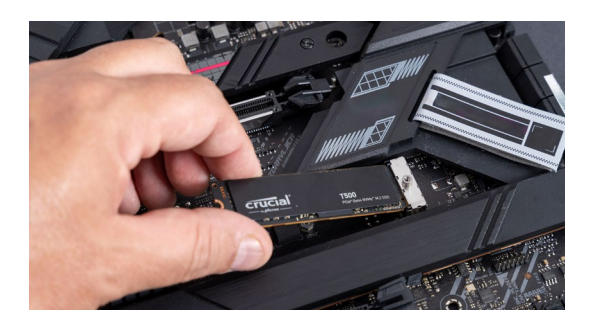

#### 8. 插入 NVMe SSD

- 小心握住 SSD 的邊緣。避免接觸金色連接器針腳。
- •將 SSD 與安裝機制對準,再以 3O 度角插入 SSD。請勿強行插入。
- 對準後,將 SSD 放低固定。
- 旋緊螺絲或卡榫機制,請勿鎖得過緊!

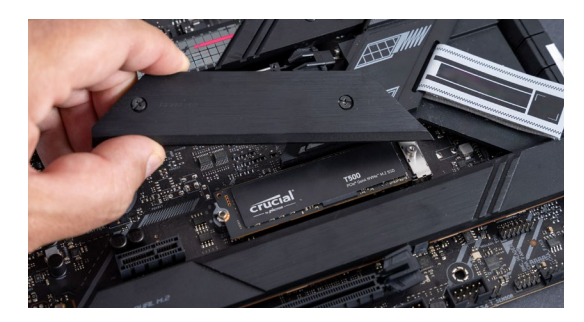

#### 9. 重新裝回上方散熱器

(若安裝於筆記型電腦,請跳過此步驟)

- 如果上方散熱器有導熱墊,請取下其塑膠膜。
- 將散熱器安裝固定並旋緊螺絲。

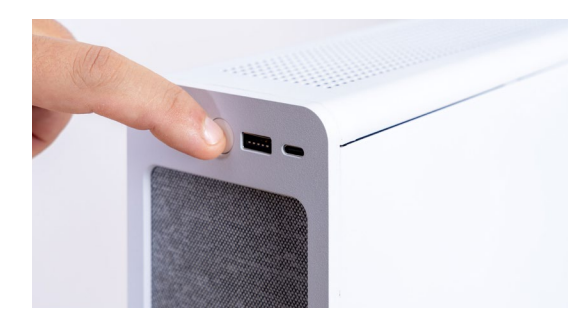

#### 10. 啟動電腦

- · 請參閱您的電腦手冊,了解如何將新的 SSD 設定為開機碟。
- ・ 享受全新 Crucial NVMe SSD 充足的儲存空間和超快速度!

請觀看我們的安裝影片 以獲得更多協助。

https://www.youtube.com/watch?v=8gV4IU1SHz4&t=51s